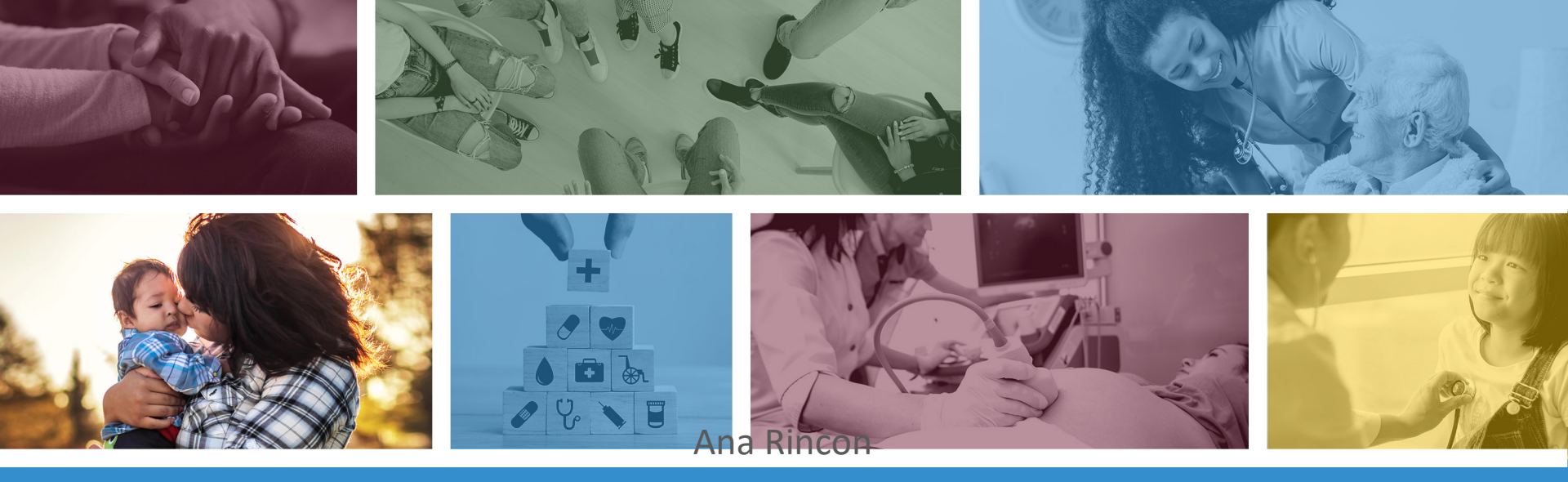

#### NEMT Claims Submission and

Uploading the Daily Trip Report using the Transaction Insight Portal

> \*Materials are designed for FFS programs, including AIHP, TRBHAs and Tribal ALTCS November 2021

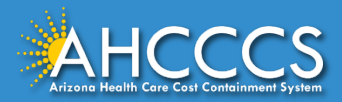

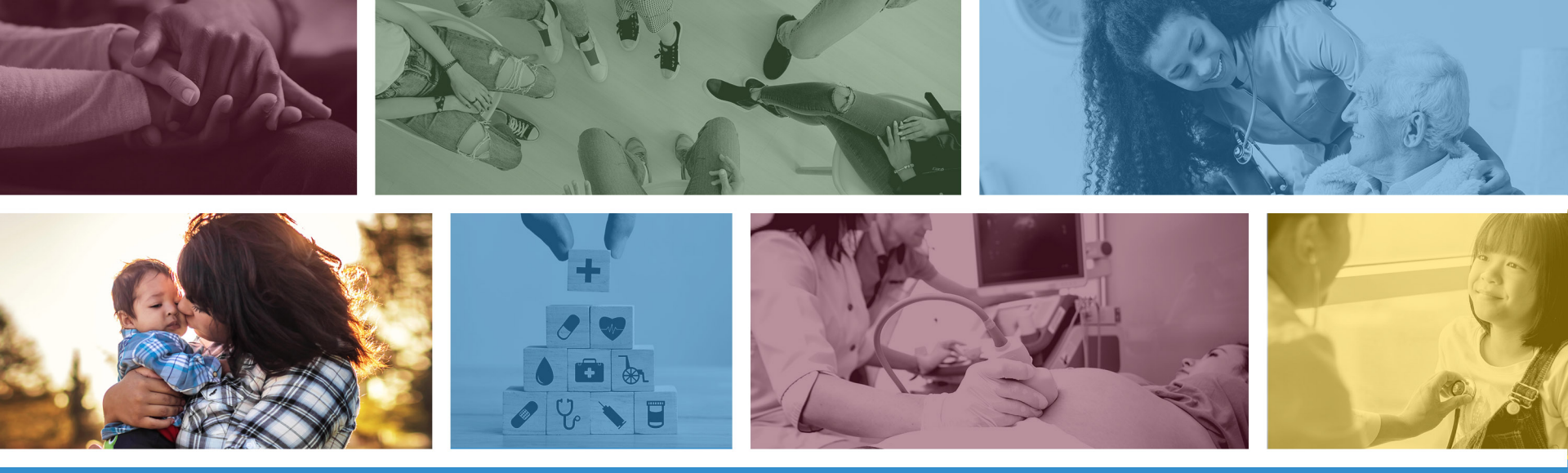

These materials are designed for the AHCCCS Fee-For-Service programs, including the American Indian Health Program (AIHP), Tribal Regional Behavioral Health Authority (TRBHA) and Tribal Arizona Long Term Care Services (ALTCS).

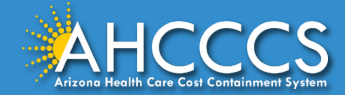

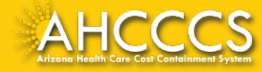

Non-emergency medically necessary transportation is covered consistent with A.A.C. R9-22-211 when furnished by non-emergency transportation providers to transport the member to and from a covered physical or behavioral health service.

Such transportation services may also be provided by Emergency Transportation providers after an assessment by the Emergency Transportation team or Paramedic team determines that the member's condition requires medically necessary transportation.

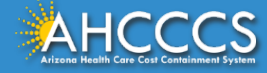

Medically Necessary Non-Emergency Transportation Services are covered under the following conditions:

- a. The physical or behavioral health service for which the transportation is needed is a covered AHCCCS service;
- b. If the member is not able to provide, secure or pay for their own transportation, and free transportation is not available; and
- c. The transportation is provided to and from the nearest appropriate AHCCCS registered provider.

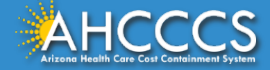

If a member is not able to provide, secure, or pay for their own transportation, and free transportation is not available, non-emergency transportation services are also covered under the following circumstances:

- a) To transport a member to obtain Medicare Part D covered prescriptions, and
- b) To transport a member to participate in local community based support programs as identified in the member's service plan. Transportation coverage to these programs is limited to transporting the member to the nearest program capable of meeting the member's needs as identified on the member's service plan. Covered local community-based support programs are limited to those specified in Attachment A of this Policy. The Contractor may submit names of other programs it would like added to Attachment A, via e-mail, to the AHCCCS Operations Compliance Officer for consideration for future Policy revisions.

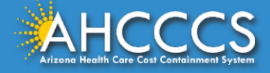

Tribal Lands Notation:

- Effective 10/1/2014 all NEMT that transport AHCCCS members (pick up and/or drop off) on reservation will be required to obtain a Tribal business license from the Tribe.
- Prior authorization will be denied for transport services on reservation if the NEMT provider does not have the corresponding Tribal business license on file with AHCCCS Provider Registration.

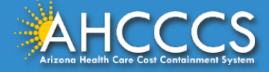

# **Claim Submission Training**

AHCCCS Online Provider Portal Professional CMS 1500

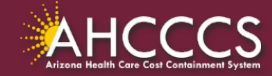

# How to Access the AHCCCS Online Provider Portal

There are two ways to access the AHCCCS Online Provider Portal:

1. Main AHCCCS website <u>www.azahcccs.gov</u>

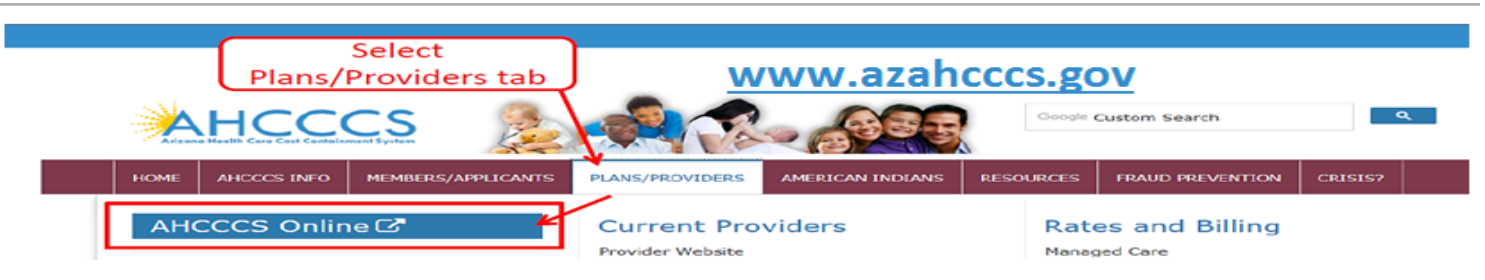

#### 2. URL https://azweb.statemedicaid.us

 If a provider does not have an online account, you can register by clicking on the above link. Under the heading "New Account" click on *Register for an AHCCCS Online Account* and follow the instructions to submit a request.

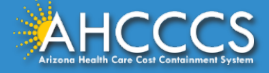

## Main Page

**<u>Step 1</u>**: Sign In. The user **<u>must</u>** have a valid Username and Password.

#### Step 2: On the Main Page, select Claim Submission

| Main   FAQ   Terms Of Use   LogO | Dut                                                                                                    |  |  |  |  |  |  |  |  |  |
|----------------------------------|----------------------------------------------------------------------------------------------------|--|--|--|--|--|--|--|--|--|
|                                  | Main Page                                                                                                    |  |  |  |  |  |  |  |  |  |
| Menu                             |                                                                                                    |  |  |  |  |  |  |  |  |  |
| AIMH Services Program            | A For security purposes, your session will be logged out after 15 minutes of inactivity.                                                                                                    |  |  |  |  |  |  |  |  |  |
| Claim Status                     | AHCCCS Online is an AHCCCS website designed for registered providers.<br>It offers the convenience and efficiency of several online services.                                                                                                    |  |  |  |  |  |  |  |  |  |
| Claims Submission                |                                                                                                    |  |  |  |  |  |  |  |  |  |
| EET Coullment                    | AIMH SERVICES PROGRAM                                                                                                    |  |  |  |  |  |  |  |  |  |
| Member Verification              | Pending SPA approval by CMS, AHCCCS proposes to offer services that support an American Indian Medical Home Program, including Primary Care Case<br>Management (PCCM), diabetes education, care coordination, and promoting participation in the state Health Information Exchange, to AHCCCS AI/AN members                   |  |  |  |  |  |  |  |  |  |
| Newborn Notification             | who are enrolled in AIHP. AIMH PCCMs will be charged with addressing health disparities between American Indians and other populations in Arizona, specifically                                                                                                    |  |  |  |  |  |  |  |  |  |
| Prior Authorization Inquiry      | py enhancing case management and care coordination. AHCCCS registered IHS/638 facilities who meet AIMH registration criteria will be eligible for prospective<br>per member per month payments based on the services and activities they are providing to empaneled members. For further details on the program, please click |  |  |  |  |  |  |  |  |  |
| Prior Authorization Submission   | on Almh Home.                                                                                                    |  |  |  |  |  |  |  |  |  |
| Provider Verification            | CLAIM STATUS                                                                                                    |  |  |  |  |  |  |  |  |  |
| Targeted Investments Program     | Claim Status allows providers to check the status of Fee-For-Service claims submitted to AHCCCS. If a recipient is enrolled in a capitated Health Plan, the Health<br>Plan must be contacted for claim inquiries.                                                                                                    |  |  |  |  |  |  |  |  |  |
| Members Supplemental Data        | For a listing of the Health Plan contact information, please click on Health Plan Listing.                                                                                                    |  |  |  |  |  |  |  |  |  |
|                                  | CLAIM SUBMISSION                                                                                                    |  |  |  |  |  |  |  |  |  |
| Support and Manuals              | Claim Submission allows providers to submit Professional, Dental and Institutional claims to AHCCCS for nightly processing. Claims submitted prior to 4:00 PM each business day are processed that night. Claims submitted after 4:00 PM Eriday will be processed the following Monday. The status of the claims can be       |  |  |  |  |  |  |  |  |  |
| AHCCCS Online User Manuals       | viewed online by searching for the claims y submission date. Average processing time may take 24-72 hours, depending on the number of claims processed and the time of the submission.                                                                                                    |  |  |  |  |  |  |  |  |  |
|                                  |                                                                                                    |  |  |  |  |  |  |  |  |  |

#### **Claims Submission Page**

#### Claim Submission

Claims submitted to AHCCCS prior to 4:00 PM, Monday through Friday, will be processed within 24 to 48 hours. Once the claim has been sent for processing, it can no longer be modified via the web. After the processing deadline, corrections will need to be submitted as a **Replacement** or **Void**. The claim will not be accepted if any required data elements are missing. The claim will also be rejected if the recipient is not eligible for coverage at the time the service is rendered. Claims will be processed under the following Identification Number (Non-Person Entity):

#### Payer/Receiver Electronic Transmitter Identification Number: 866004791

NOTE: You cannot view the processing status of claims submitted by other users.

| Enter New Claim               |                                  |
|-------------------------------|----------------------------------|
| Type of Claim: Professional 🗸 | Go                               |
|                               | Select Professional and Click GC |
| View Claim Processing Status  |                                  |
| Submission Date(s):           | Go                               |

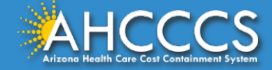

# Submitter Tab

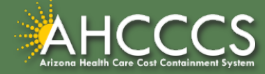

# **Professional Claim Submission Page**

Professional Claim Submission

\* Indicates a required field.

| Submitter | Providers                                                | Patient/Subscriber | Ambulance        | Other Payer     | Anachments | Ciaim mornation | Service Lines |  |  |  |  |  |
|-----------|----------------------------------------------------------|--------------------|------------------|-----------------|------------|-----------------|---------------|--|--|--|--|--|
|           | Submitter                                                |                    |                  |                 |            |                 |               |  |  |  |  |  |
|           | Organization Name: NEMT TEST Verify Provider Information |                    |                  |                 |            |                 |               |  |  |  |  |  |
|           |                                                          | Ele                | ectronic Transmi | tter ID Number: | 99222      | ing rioviaci    | Information   |  |  |  |  |  |
|           | Information Contact Name: Provider, Training             |                    |                  |                 |            |                 |               |  |  |  |  |  |
|           | Information Contact Telephone Number: 602-417-4000       |                    |                  |                 |            |                 |               |  |  |  |  |  |

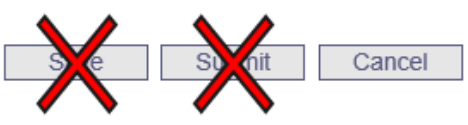

- 3) Confirm the Submitter information is correct
- 4) Then Click the Providers tab at the top of the page

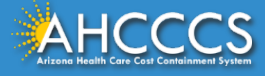

# Billing Provider Tab

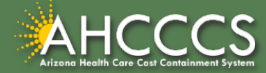

## Billing Provider Tab – General Information

In the Tax ID field enter the Billing Provider's Tax ID. If a group is billing enter the Group Biller Tax ID number.

Providers with valid NPI, will leave the provider commercial number field blank. Enter the 10 digit NPI in the CMMS National Provider ID field and click find.

Providers who do not have a valid NPI will be use the 6 digit AHCCCS Provider ID in the Provider Commercial Number field.

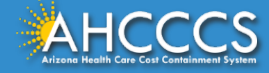

#### Billing Provider Tab – Tax ID Field

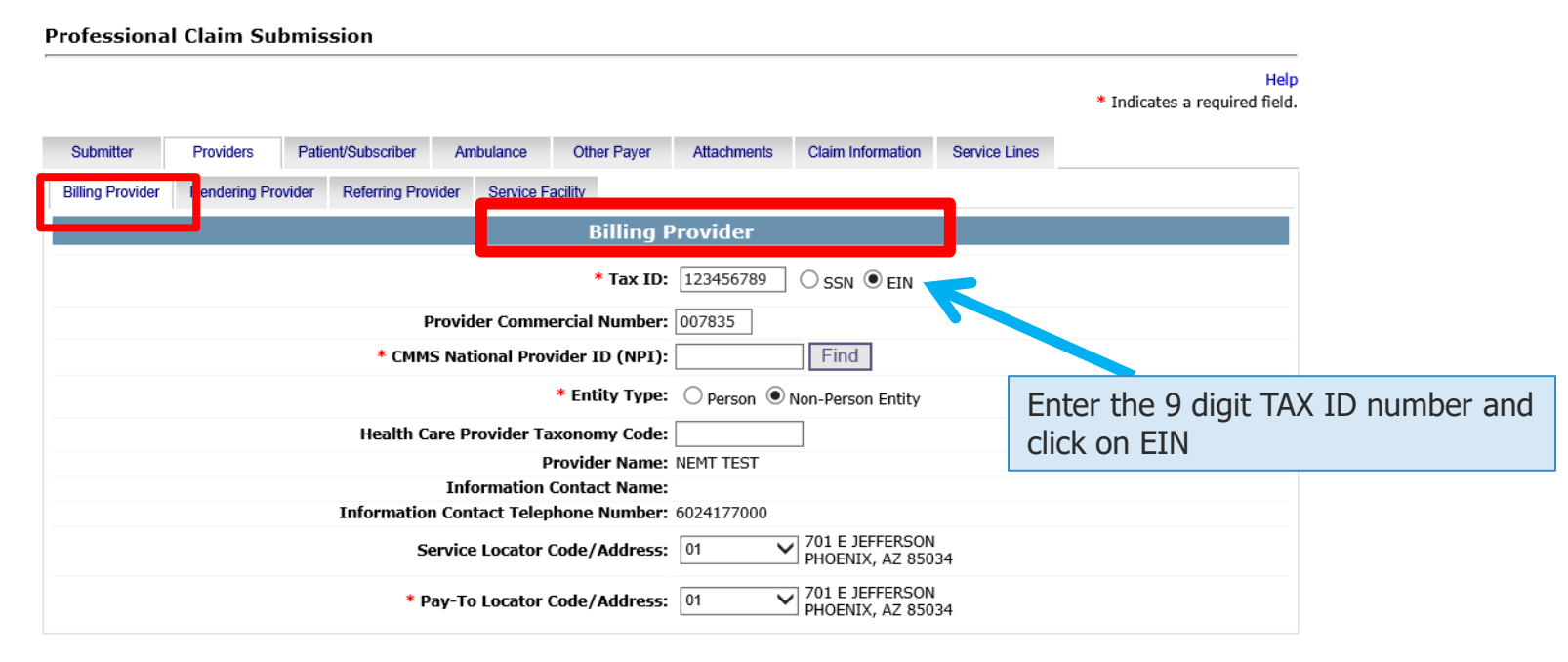

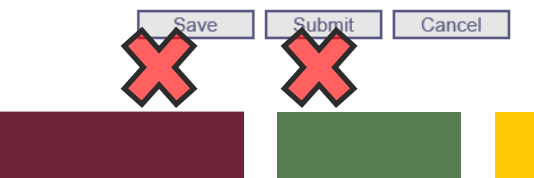

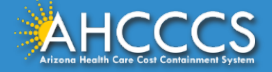

# Billing Provider Tab - NPI or AHCCCS ID

Professional Claim Submission

Providers without an NPI will use their AHCCCS 6 digit AHCCCS provider number in the Provider Commercial Number field. Leaving the NPI field blank.

Help cates a required field.

|              | Billing Provider                   | Ren pring Provider | Referring Provider  | Service Facility |               |               |              |          |       |  |  |
|--------------|------------------------------------|--------------------|---------------------|------------------|---------------|---------------|--------------|----------|-------|--|--|
|              | Bining Provider                    | Thom any Tornadi   | rtoroning r rornaoi | Connoon dominy   |               |               |              |          |       |  |  |
|              | Billing Provider                   |                    |                     |                  |               |               |              |          |       |  |  |
|              |                                    |                    |                     | *                | Tax ID: 1234  | 56789         | on le cin    |          |       |  |  |
|              | Provider Commercial Number: 007835 |                    |                     |                  |               |               |              |          |       |  |  |
|              |                                    |                    | * CMMS Nat          | ional Provider I | D (NPI):      | F             | ind          |          |       |  |  |
|              |                                    |                    |                     | * Enti           | ty Type: 🔿 Pe | erson 💿 Non-P | erson Entity |          |       |  |  |
|              |                                    |                    | Health Care P       | ovider Taxonon   | ıy Code:      |               |              |          |       |  |  |
|              |                                    |                    |                     | Provide          | r Name: NEMT  | TEST          |              |          |       |  |  |
| you do hay   | ve an N                            | PI enter t         | the numb            | er in the        | e CMMS        | Nation        | al Pro       | vider ID | field |  |  |
| lick find wr | ien vou                            | nave cor           | ndietea t           | ne reaui         | rea tiel      | JS.           |              |          |       |  |  |

\* Pay-To Locator Code/Address: 01

PHOENIX, AZ 85034

Save Submit Cancel

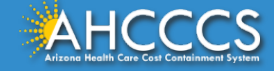

# Billing Provider Tab - Entity Type Qualifier

#### Click your entity type: Person or Non-Person

marcacco a requirea nera-

| Submitter        | Providers     | Patient/Subscriber   | Ambulance       | Other Payer     | Attachments  | Claim Information                  | Service Lines |                       | _   |
|------------------|---------------|----------------------|-----------------|-----------------|--------------|------------------------------------|---------------|-----------------------|-----|
| Billing Provider | Rendering Pro | ovider Referring Pro | vider Service F | acility         |              |                                    |               |                       |     |
|                  |               |                      |                 | Billing I       | Provider     |                                    |               |                       |     |
|                  |               |                      |                 | * Tax ID:       | 123456789    | Select Nor                         | n – Persor    | n Entity then Click F | ind |
|                  |               | F                    | Provider Comm   | ercial Number:  | 007835       |                                    |               |                       |     |
|                  |               | * CMM                | S National Pro  | vider ID (NPI): |              | Find                               |               |                       |     |
|                  |               |                      |                 | * Entity Type:  | 🔿 Person 🔘 I | Non-Person Entity                  |               |                       |     |
|                  |               | Health C             | are Provider Ta | axonomy Code:   |              |                                    |               |                       |     |
|                  |               |                      | F               | Provider Name:  | NEMT TEST    |                                    |               |                       |     |
|                  |               |                      | Information     | Contact Name:   |              |                                    |               |                       |     |
|                  |               | Informatio           | n Contact Telep | phone Number:   | 6024177000   |                                    |               |                       |     |
|                  |               | S                    | ervice Locator  | Code/Address:   | 01 🗸         | 701 E JEFFERSON<br>PHOENIX, AZ 850 | 34            |                       |     |
|                  |               | * p                  | ay-To Locator   | Code/Address:   | 01 🗸         | 701 E JEFFERSON<br>PHOENIX, AZ 850 | 34            |                       |     |

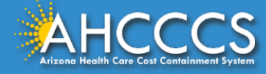

# Billing Provider Tab - Pay-To-Locator/Address

| Submitter Providers Patient/Subscriber Ambu            | ulance Other Payer     | Attachments | Claim Information                          | Service Lines |                    |         |
|--------------------------------------------------------|------------------------|-------------|--------------------------------------------|---------------|--------------------|---------|
| Billing Provider Rendering Provider Referring Provider | Service Facility       |             | Selecting lo                               | ocator co     | de is required for | service |
|                                                        | Billing P              | rovider     | and nav-to                                 | -locator      |                    |         |
|                                                        | * Tax ID:              | 123456789   | and pay-to                                 |               |                    |         |
| Provide                                                | r Commercial Number:   | 007835      | The locato                                 | r code de     | etermines the add  | ress to |
| * CMMS Natio                                           | nal Provider ID (NPI): |             | which payment is sent to. The Remittance   |               |                    |         |
|                                                        | * Entity Type:         | O Person (  | Advice is will be mailed to the provider's |               |                    |         |
| Health Care Pro                                        | vider Taxonomy Code:   |             |                                            |               |                    | set un  |
|                                                        | Provider Name:         | NEMT TEST   | pay-to aud                                 | 103511 (11    |                    | berup   |
| Infor                                                  | mation Contact Name:   |             | for electro                                | nic remit     | tance advices.     |         |
| Information Conta                                      | ct Telephone Number:   | 6024177000  |                                            |               |                    |         |
| Service L                                              | ocator Code/Address:   | 01          | 701 E JEFFERSON<br>PHOENIX, AZ 8503        | 34            |                    |         |
| * Рау-То І                                             | ocator Code/Address:   | 01          | 701 E JEFFERSON<br>PHOENIX, AZ 8503        | 34            |                    |         |

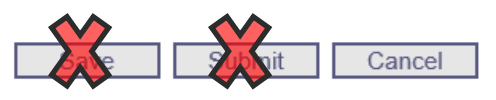

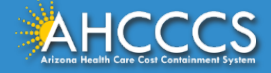

# **Rendering Provider Tab**

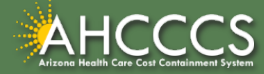

# **Rendering Provider Tab**

The process for completing the Rendering Provider Tab is almost identical to the Billing Tab.

Enter the rendering provider's NPI in the appropriate field. If the rendering provider does not have a NPI, enter their 6-digit AHCCCS Provider ID and leave the NPI field blank. \* Indicates a required field.

Providers without an NPI will use Claim In Other Paver Patient/Subscriber Attachments Submitter Providers Ambulance their AHCCCS 6 digit AHCCCS **Billing Provider** Rendering Provider Referring Provider Service Facility provider number in the Provider Rendering Provider Commercial Number field. Leave the Provider Commercial Number: 007835 NPI field blank. \* CMMS National Provider ID (NPI): If you do have an NPI enter OPerson ONON Click "Find" \* Entity Type: the number in the CMMS Provider Name: National Provider ID field Provider information should be displayed Health Care Provider Taxonomy Code: **Click Find when you have** completed the required fields. Cancel

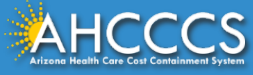

Help

# Patient/Subscriber Tab

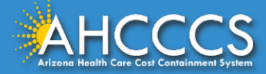

### Patient/Subscriber Tab

#### Enter the member's AHCCCS ID and Date of Birth (MM/DD/YYYY) click FIND and verify the member's information. \*Indicates a required field.

| Submitter | Providers                                                   | Patient/Subscriber | Ambulance | Other Payer | Attachments | Claim Information | Service Lines |                                       |  |  |  |  |  |
|-----------|-------------------------------------------------------------|--------------------|-----------|-------------|-------------|-------------------|---------------|---------------------------------------|--|--|--|--|--|
|           | Insured or Subscriber                                       |                    |           |             |             |                   |               |                                       |  |  |  |  |  |
|           | * Member ID Number/Date of Birth: A10093242 06/23/1988 Find |                    |           |             |             |                   |               |                                       |  |  |  |  |  |
|           |                                                             |                    |           |             |             |                   |               |                                       |  |  |  |  |  |
|           |                                                             |                    |           | Gender:     | F           |                   |               |                                       |  |  |  |  |  |
|           |                                                             |                    |           |             |             |                   |               |                                       |  |  |  |  |  |
|           | * Payer Responsibility: P - Primary                         |                    |           |             |             |                   |               |                                       |  |  |  |  |  |
|           |                                                             |                    |           |             |             |                   | NOTE:         | AHCCCS no longer accepts ADOC claims. |  |  |  |  |  |

Save Submit Cancel

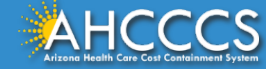

## Patient/Subscriber Tab

Click on the Payer Responsibility drop down. Providers must determine the AHCCCS payment after Medicare and all other first and third party payers.

• This mock claim will identify AHCCCS as the Primary Payer and highlight P-Primary.

| Submitter | Providers                                                   | Patient/Subscriber | Ambulance | Other Payer      | Attachments     | Claim Information | Service Lines |                                       |  |  |  |  |
|-----------|-------------------------------------------------------------|--------------------|-----------|------------------|-----------------|-------------------|---------------|---------------------------------------|--|--|--|--|
|           | Insured or Subscriber                                       |                    |           |                  |                 |                   |               |                                       |  |  |  |  |
|           | * Member ID Number/Date of Birth: A10093242 06/23/1988 Find |                    |           |                  |                 |                   |               |                                       |  |  |  |  |
|           | Person Name: AHCCCS, SEDONA                                 |                    |           |                  |                 |                   |               |                                       |  |  |  |  |
|           |                                                             |                    |           | Gender:          | F               |                   |               |                                       |  |  |  |  |
|           |                                                             |                    | Resi      | dential Address: | 701 E JEFFERSON | ST                |               |                                       |  |  |  |  |
|           | * Payer Responsibility: P - Primary                         |                    |           |                  |                 |                   |               |                                       |  |  |  |  |
|           |                                                             |                    |           |                  |                 |                   | NOTE:         | AHCCCS no longer accepts ADOC claims. |  |  |  |  |

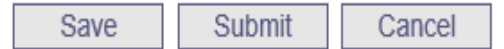

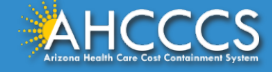

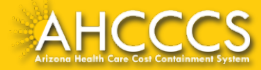

The Attachment tab is the only way to notify the AHCCCS processing system that you are submitting an Electronic Attachment with the claim. From the time of claim submission, providers have 15 days to upload attachments using the Transaction Insight Portal.

| Submitter   |                   | Providers          | Patient/Subscriber | Ал | nbulance     | Other Payer   | Attac | hments    | Claim Information | Service Lines |  |  |  |
|-------------|-------------------|--------------------|--------------------|----|--------------|---------------|-------|-----------|-------------------|---------------|--|--|--|
|             | Claim Attachments |                    |                    |    |              |               |       |           |                   |               |  |  |  |
|             | I                 | Report Type        | **                 |    | Report Tra   | ansmission ** |       | Control N | umber **          |               |  |  |  |
|             | 1                 | B4 - Referral Form |                    |    | EL - Electro | onically Only | ~     | A0934000  | 709232019         |               |  |  |  |
|             | 2                 |                    |                    | ~  |              |               | ~     |           |                   |               |  |  |  |
|             | 3                 |                    |                    |    |              |               |       |           |                   |               |  |  |  |
|             | 4                 |                    |                    | ~  |              |               | ~     |           |                   |               |  |  |  |
| Attachments | 5                 |                    |                    | ~  |              |               | ~     |           |                   |               |  |  |  |
| (1 10).     | 6                 | <b>~</b>           |                    |    | ~ ~          |               |       |           |                   |               |  |  |  |
|             | 7                 |                    |                    | ~  |              |               | ~     |           |                   |               |  |  |  |
|             | 8                 |                    |                    | ~  |              |               | ~     |           |                   |               |  |  |  |
|             | 9                 |                    |                    | ~  | <b>~</b>     |               |       |           |                   |               |  |  |  |
|             | 10                |                    |                    | ~  |              |               | ~     |           |                   |               |  |  |  |

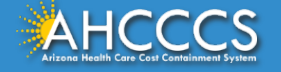

The first column is the *Report Type*. Click on *B4-Referral Form* for the Daily Trip Report The second column is *Report Transmission*. Choose *EL – Electronic Only* 

| Submitter Providers Patient/Subscriber |                                              | Patient/Subscriber           | Ambulance  | Other Payer  | Attachments | Claim Information | Service Lines |  |  |  |  |  |  |
|----------------------------------------|----------------------------------------------|------------------------------|------------|--------------|-------------|-------------------|---------------|--|--|--|--|--|--|
|                                        | Claim Attachments                            |                              |            |              |             |                   |               |  |  |  |  |  |  |
|                                        | Report Type                                  | **                           | Report Tra | nsmission ** | Control N   | Imber **          | 1             |  |  |  |  |  |  |
|                                        | 1 B4 - Referral Fo                           | orm                          | ▶ 0934000  | 709232019    |             |                   |               |  |  |  |  |  |  |
|                                        | The Rep                                      | ort Type <mark>(B4)</mark> a | rt         |              |             |                   |               |  |  |  |  |  |  |
|                                        | Transmission (EL) codes should be used only. |                              |            |              |             |                   |               |  |  |  |  |  |  |
| Attachment<br>(1-10)                   | 5                                            |                              | ~          |              | ✓ [         |                   |               |  |  |  |  |  |  |
| (,                                     | 6                                            |                              | ~          |              | ✓ [         |                   |               |  |  |  |  |  |  |
|                                        | 7                                            |                              | ~          |              | ✓ [         |                   |               |  |  |  |  |  |  |
|                                        | 8                                            |                              | ~          |              | ✓ [         |                   |               |  |  |  |  |  |  |
|                                        | 9                                            |                              | ~          |              | ✓           |                   |               |  |  |  |  |  |  |
|                                        | 10                                           |                              | ~          |              | ✓           |                   |               |  |  |  |  |  |  |

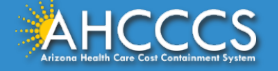

The control number is also referred to as the PWK number. A PWK number is a unique number that you will create for each claim/document that you submit. It allows the system to link the attachment to the correct claim.

| Submitter              | P  | roviders      | Patient/Subscriber | Ambu | lance        | Other Payer                                                           | Attachments | Claim Information | Service Lines |  |  |
|------------------------|----|---------------|--------------------|------|--------------|-----------------------------------------------------------------------|-------------|-------------------|---------------|--|--|
|                        |    |               |                    |      | Claim A      | Attachments                                                           |             |                   |               |  |  |
|                        |    | Report Typ    | e **               |      | Report Tra   | ansmission **                                                         | Contr       | ol Number **      |               |  |  |
|                        | 1  | B4 - Referral | Form               | ~    | EL - Electro | EL - Electronically Only                                              |             |                   |               |  |  |
|                        | 2  |               |                    | ~    |              | Enter the PWK number, it is recommend to use:                         |             |                   |               |  |  |
|                        | 3  |               |                    | ~    |              | Members AHCCCS ID followed by the date of service.<br>AXXXXXXMMDDYYYY |             |                   |               |  |  |
|                        | 4  |               |                    | ~    |              |                                                                       |             |                   |               |  |  |
| Attachments<br>(1-10): | 5  |               |                    | ~    |              |                                                                       |             |                   |               |  |  |
| ()                     | 6  |               |                    | ~    | ✓            |                                                                       |             |                   |               |  |  |
|                        | 7  |               |                    | ~    | ×            |                                                                       |             |                   |               |  |  |
|                        | 8  |               |                    | ~    | ✓            |                                                                       |             |                   |               |  |  |
|                        | 9  |               |                    | ~    | ✓            |                                                                       |             |                   |               |  |  |
|                        | 10 |               |                    | ~    | ×            |                                                                       |             |                   |               |  |  |

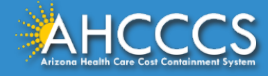

### Control Number (PWK number)

| Example of a PWK number using a member's AHCCCS ID and the Date of Service  |                   |  |  |  |  |  |  |  |
|-----------------------------------------------------------------------------|-------------------|--|--|--|--|--|--|--|
| AHCCCS ID (9-character AHCCCS ID)<br>The A in AHCCCSID must be in uppercase | A12345678         |  |  |  |  |  |  |  |
| Date of Service                                                             | 01/03/18          |  |  |  |  |  |  |  |
| PWK for Claim 1, Document 1 A1234567801032018                               |                   |  |  |  |  |  |  |  |
| Different AHCCCS ID member with the Same Date of Services                   |                   |  |  |  |  |  |  |  |
| AHCCCS ID (9-character AHCCCS ID)<br>The A in AHCCCSID must be in uppercase | A87654321         |  |  |  |  |  |  |  |
| Date of Service                                                             | 01/03/18          |  |  |  |  |  |  |  |
| PWK for Claim 2, Document 2                                                 | A8765432101032018 |  |  |  |  |  |  |  |

The combination of the member's AHCCCS ID and the Date of Service is what makes the PWK number unique to each claim.

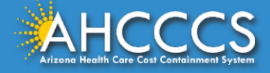

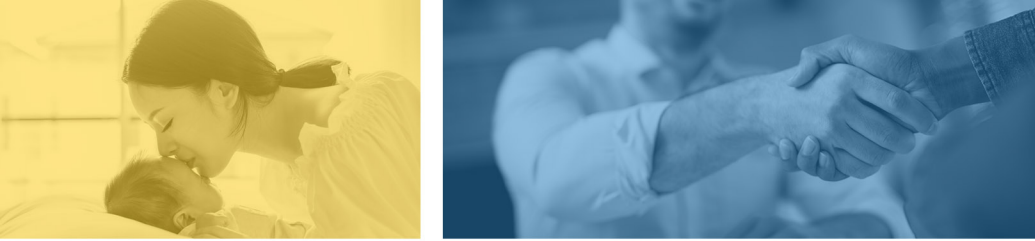

accept failure w re sil i ence nn. [U] quality recovering the tion after being

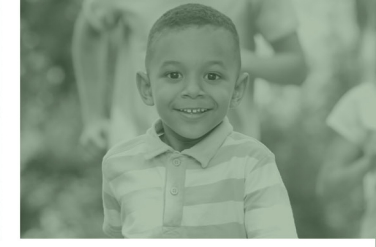

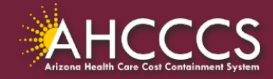

|                                                                                                    | Submitter                                                  | Providers   | Patient/Subscriber | Ambulance      | Other Pa  | yer Attachments                       | Claim Information        | Service Lines    |    |  |  |
|----------------------------------------------------------------------------------------------------|------------------------------------------------------------|-------------|--------------------|----------------|-----------|---------------------------------------|--------------------------|------------------|----|--|--|
|                                                                                                    | Claim Information                                          |             |                    |                |           |                                       |                          |                  |    |  |  |
|                                                                                                    | Original Reference Number:                                 |             |                    |                |           |                                       |                          |                  |    |  |  |
|                                                                                                    | Prior Authorization Number:                                |             |                    |                |           |                                       |                          |                  |    |  |  |
|                                                                                                    |                                                            |             | * Patient Co       | ontrol Number: | A0934000  | 7                                     |                          |                  |    |  |  |
| The Patient Control Number is NOT the same thing as the For this training the AHCCCS ID will be us |                                                            |             |                    |                |           |                                       |                          |                  |    |  |  |
| the provider uses internally.                                                                      |                                                            |             |                    |                |           | (Accident)                            |                          |                  |    |  |  |
|                                                                                                    |                                                            |             |                    |                |           | ment 🗌 Other Accident 🗌 Auto Accident |                          |                  |    |  |  |
| If your office d                                                                                   | oesn't us                                                  | e a patient | control nui        | mber, you      | may       | State)                                | ~                        |                  |    |  |  |
| enter the mem                                                                                      | bers AHC                                                   | CCS ID or I | First/Last Na      | ame            |           | No                                    |                          |                  |    |  |  |
|                                                                                                    |                                                            |             | * Provider Accep   | ot Assignment: | • Assigne | ed O Accepted on                      | Clinical Lab Services Or | nly 🔿 Not Assign | ed |  |  |
|                                                                                                    | * Benefit Assignment:<br>* Release of Information Consent: |             |                    |                |           | : • Yes O No O Not Applicable         |                          |                  |    |  |  |
|                                                                                                    |                                                            |             |                    |                |           | t: • Informed Consent O Yes           |                          |                  |    |  |  |

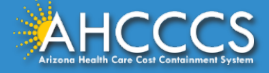

| Submitter | Providers                     | Patient/Subscriber   | Ambulance       | Other Paver                             | Attachments          | Claim Information    | ervice Lines |  |  |  |
|-----------|-------------------------------|----------------------|-----------------|-----------------------------------------|----------------------|----------------------|--------------|--|--|--|
|           |                               |                      |                 | Claim Inf                               | ormation             |                      |              |  |  |  |
|           |                               | Original Refe        | ence Number:    |                                         |                      | ment $\bigcirc$ Void |              |  |  |  |
|           |                               | Prior Authoriz       | ation Number:   |                                         |                      |                      |              |  |  |  |
|           |                               | * Patient Co         | ntrol Number:   | A09340007                               |                      |                      |              |  |  |  |
|           |                               | Medical Reco         | rd ID Number:   |                                         |                      |                      |              |  |  |  |
|           |                               | Initial Tr           | eatment Date:   |                                         |                      |                      |              |  |  |  |
|           |                               | Date of 0            | Current Injury: | (Accident)                              |                      |                      |              |  |  |  |
|           |                               | ** Patient's Conditi | on Related To:  | Employment Other Accident Auto Accident |                      |                      |              |  |  |  |
|           | ***                           | Place in which acci  | dent occurred:  | V (State)                               |                      |                      |              |  |  |  |
|           |                               | Special Prog         | ram Indicator:  |                                         |                      | ~                    |              |  |  |  |
|           |                               | * Provider Sig       | nature on File: | ● Yes ○ No                              |                      |                      |              |  |  |  |
|           | * Provider Accept Assignment: |                      |                 |                                         |                      |                      |              |  |  |  |
|           | * Benefit Assignment:         |                      |                 |                                         |                      |                      |              |  |  |  |
|           |                               | * Release of Inform  | ation Consent:  | Informed Co                             | nsent $\bigcirc$ Yes |                      |              |  |  |  |

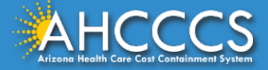

The next required field on the Provider Signature on file field, if the signature is on file click yes.

- **Provider Accepts Assignment:** Click assigned if you are accepting payments from AHCCCS.
- **Benefit Assignment:** Click yes if the member has indicated that the payment should go directly to the provider.
- **Release of Information Consent:** Click yes if there is a signed statement by the member authorizing the release of the medical data to other organizations. If the patient was only informed of the release of information consent, click next to mark informed consent.

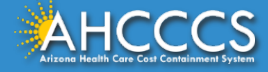

# Service Lines Tab

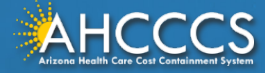

#### Service Lines Tab

Select ICD-10

To the right side of the screen you will see the *Diagnosis Codes* field. Up to 12 DX codes can be entered WITHOUT the decimal.

| Submitter   | Providers        | Patient/Subscriber | Ambulance     | Other Payer     | Attachments     | Claim Information  | Service Lines |             |        |
|-------------|------------------|--------------------|---------------|-----------------|-----------------|--------------------|---------------|-------------|--------|
|             | Diagnosis or     | Nature of Illn     | ess or Inju   | y (Relate I     | tems 1 - 12     | by line to the [   | )iagnosis Co  | ode Pointer | ·)     |
| * Standard  | d: 🗙 ICD-9 🖲 I   | CD-10 *            | Diagnosis Cod | es: 1 R6889     | 2               | 3                  | 4             | 5           | 6      |
|             | • •              |                    |               | 7               | 8               | 9 1                | .0 1          | 1           | 12     |
|             |                  |                    |               |                 |                 |                    |               |             |        |
|             |                  |                    |               | Servio          | e Line          |                    |               |             |        |
| * Diagnosis | Code Pointers: 1 | ✓ 2 🗆 3 🗆          | 4 🗌 5 🗌       | 6 🗌 7 🗌 8       | 3 9 10          | □ 11 □ 12 □        | ]             |             |        |
| *           | Service Dates:   | 09/23/2019 - 09/   | /23/2019      |                 |                 |                    |               |             |        |
| *           | Line Charges: \$ | 14.54              |               | * Place of Serv | ice Code (POS)  | 99 - OTHER UNLISTE | ED FACILITY   |             | $\sim$ |
|             | * Quantity:      | 2 O Minut          | es 🖲 Units    |                 | Modifier Codes  | 1 2                | 3 4           |             |        |
|             | * HCPCS Code: 🖡  | 40120              |               | Pr              | escription Date | :                  |               |             |        |
| Natio       | nal Drug Code:   |                    |               | **Prescripti    | on #/Identifier | :                  |               |             | $\sim$ |
| HCCC        | CS               |                    |               |                 |                 |                    |               |             |        |

### Service Lines Tab

Per the <u>Fee-For-Service</u>, <u>Provider Billing Manual</u>, <u>Chapter 14</u>, <u>Transportation</u>: "If the diagnosis is unknown at the time of claim submission request</u>, use the following diagnosis codes:

- For physical health use ICD-10 code R68.89, or
- For behavioral health use ICD-10 F99."

| Submitter   | Providers        | Patient/Subscriber | Ambulance      | Other Payer   | Attachments     | Claim Information | Service Lines  |              |          |
|-------------|------------------|--------------------|----------------|---------------|-----------------|-------------------|----------------|--------------|----------|
|             | Diagnosis or     | Nature of Illne    | ess or Injury  | y (Relate I   | tems 1 - 12     | by line to th     | e Diagnosis C  | ode Pointer) |          |
| * Standard  | 1: 🗙 ICD-9 💿 IC  | CD-10 *            | Diagnosis Code | s: 1 R6889    | 2               | 3                 | 4              | 5 6          | <u> </u> |
|             | •••              |                    |                | 7             | 8               | 9                 | 10             | 11 12        |          |
|             |                  |                    |                |               |                 |                   |                |              |          |
|             |                  |                    |                | Servio        | e Line          |                   |                |              |          |
| * Diagnosis | Code Pointers: 1 | ✓ 2 3 3            | 4 🗌 5 🗌 6      | 7 [ ε         | 9 0 10          | 11 12             |                |              |          |
| *           | Service Dates: 0 | 9/23/2019 - 09/    | 23/2019        |               |                 |                   |                |              |          |
| *           | Line Charges: \$ | 14.54              | •              | Place of Serv | ice Code (POS)  | 99 - OTHER UNLI   | ISTED FACILITY | ~            |          |
|             | * Quantity:      | 2 O Minute         | es 🖲 Units     |               | Modifier Codes  | 1 2               | 3 4            |              |          |
|             | * HCPCS Code: 🗛  | 0120               |                | Pr            | escription Date | *                 |                |              |          |
| Natio       | nal Drug Code:   |                    |                | **Prescripti  | on #/Identifier | :                 |                | ```          | -        |
| ICCCS       |                  |                    |                |               |                 |                   |                |              |          |
Click the corresponding pointer to each diagnosis code. If more then one diagnosis code is entered be sure to click all the boxes that apply.

| Submitter  | Providers      | Patient/Subscriber | Ambulance     | Other Payer     | Attachments     | Claim Information | Service Lines |             |
|------------|----------------|--------------------|---------------|-----------------|-----------------|-------------------|---------------|-------------|
|            | Diagnosis o    | r Nature of Illn   | ess or Injur  | y (Relate It    | tems 1 - 12     | by line to the I  | Diagnosis Co  | de Pointer) |
| * Standard | : 🗙 ICD-9 💿    | ICD-10             | Diagnosis Cod | es: 1 R6889     | 2               | 3                 | 4             | 5 6         |
|            | • •            |                    |               | 7               | 8               | 9                 | 10 1          | 1 12        |
|            |                |                    |               |                 |                 |                   |               |             |
|            |                |                    |               | Servic          | e Line          |                   |               |             |
| Diagnosis  | Code Pointers: | 1 🗹 2 🗆 3 🗆        | 4 🗆 5 🗌 🤅     | 5 7 7 8         | 9 10            | 11 12             |               |             |
| *          | Service Dates: | 09/23/2019 - 09/   | /23/2019      |                 |                 |                   |               |             |
| *          | Line Charges:  | \$ 14.54           |               | * Place of Serv | ice Code (POS)  | 99 - OTHER UNLIST | ED FACILITY   | ~           |
|            | * Quantity:    | 2 O Minut          | es 🖲 Units    |                 | Modifier Codes  | 1 2               | 3 4           |             |
|            | HCPCS Code:    | A0120              |               | Pr              | escription Date | :                 |               |             |
| Natio      | nal Drug Code: |                    |               | **Prescripti    | on #/Identifier | :                 |               | ~           |

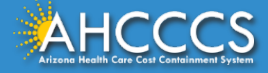

| Submitter      | Providers      | Patient/Subscriber | Ambulance     | Other Payer | Attachments  | Claim Information | Service Lines |               |  |
|----------------|----------------|--------------------|---------------|-------------|--------------|-------------------|---------------|---------------|--|
| Di             | agnosis o      | r Nature of Illn   | ess or Inju   | ry (Relate  | Items 1 - 12 | by line to the    | Diagnosis Co  | ode Pointer)  |  |
| * Standard:    | XICD-9 💽 I     | ICD-10 *           | Diagnosis Cod | les: 1 R68  | 39 2         | 3                 | 4             | 5 6           |  |
|                |                |                    |               | 7           | 8            | 9                 | 10 1          | 11 12         |  |
|                |                |                    |               | • Enter     | the to and f | rom dates of s    | service       |               |  |
| * Diagnosis Co | de Pointers: j | 1 🗹 2 🗌 3 🗌        | 4 🗆 5 🚺       | • Line      | Charges      |                   |               |               |  |
| * Se           | rvice Dates:   | 09/23/2019 - 09/   | /23/2019      | • Num       | ber of Units |                   |               |               |  |
| * Li           | ne Charges:    | \$ 14.54           |               | • нсро      | S code (proc | edure code)       |               |               |  |
|                | * Quantity:    | 2 O Minute         | es 🖲 Units    |             | Example k    | base code fo      | r transport   | t A0120, This |  |
| * H            | ICPCS Code:    | A0120              |               |             | · · · ·      |                   |               |               |  |
| National       | Drug Code:     |                    |               |             | example s    | shows a rour      | nd trip trar  | isport.       |  |

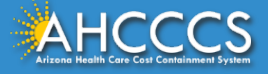

| Submitter     | Providers      | Patient/Subscriber | Ambulance      | Other Payer     | Attachments     | Claim Information  | Service Lines | ]          |              |  |  |
|---------------|----------------|--------------------|----------------|-----------------|-----------------|--------------------|---------------|------------|--------------|--|--|
| I             | Diagnosis o    | r Nature of Illn   | ess or Inju    | ıry (Relate I   | tems 1 - 12     | by line to the I   | Diagnosis Co  | ode Pointe | r)           |  |  |
| * Standard    | : 🗙 ICD-9 💽    | ICD-10             | * Diagnosis Co | des: 1 R6889    | 2               | 3                  | 4             | 5          | 6            |  |  |
|               | • •            |                    |                | 7               | 8               | 9 1                | .0            | 11         | 12           |  |  |
|               |                |                    |                |                 |                 |                    |               |            |              |  |  |
| Service Line  |                |                    |                |                 |                 |                    |               |            |              |  |  |
| * Diagnosis ( | Code Pointers: | 1 🗸 2 🗌 3 🗌        | 4 5            | 6 🗌 7 🗌 8       | 3 🗌 9 🗌 10      | 11 12 12           | ]             |            |              |  |  |
| Click the d   | own arro       | w and select       | POS            |                 |                 |                    |               |            |              |  |  |
| 99 for NFM    | AT.            |                    |                | * Place of Serv | vice Code (POS) | 99 - OTHER UNLISTE | ED FACILITY   |            | <b>~</b>     |  |  |
|               |                |                    |                |                 | Modifier Codes  | , 1 2              | 3 4           |            |              |  |  |
| If applicab   | le you car     | n enter up to      | tour           | Pr              | escription Date |                    |               |            |              |  |  |
| modifiers.    |                |                    |                | **Prescripti    | on #/Identifier | r:                 |               |            | $\checkmark$ |  |  |

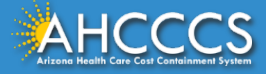

| * Diagnosis Code Pointers:      | 1 🗹 2 🗌 3 🗌 4 🗌 5 🗌 6 🗌 7 🗌 8 🗌 9 🗌 10                 |                                                                                         |
|---------------------------------|--------------------------------------------------------|-----------------------------------------------------------------------------------------|
| * Service Dates:                | 09/23/2019 - 09/23/2019                                |                                                                                         |
| * Line Charges:                 | \$ 14.54 * Place of Service Code (POS):                | 99 - OTHER UNLISTED FACILITY                                                            |
| * Quantity:                     | 2 O Minutes O Units Modifier Codes:                    | 1 2 3 4                                                                                 |
| * HCPCS Code:                   | A0120 Prescription Date:                               |                                                                                         |
| National Drug Code:             | **Prescription #/Identifier                            |                                                                                         |
| **NDC Quantity/Measure:         | Taxonomy Code:                                         | (Performing HC Provider)                                                                |
| Immunization Batch<br>Number:   | Patient Count:                                         |                                                                                         |
| Indicators:                     | Emergency EPSDT                                        |                                                                                         |
| <b>Provider Control Number:</b> |                                                        |                                                                                         |
| **Other Payer:                  | Primary ID Paid Amount \$ Units                        | Procedure Code/Qualifier                                                                |
| **Medicare:                     | Paid Amount \$ Units Procedure Co                      | de/Qualifier V                                                                          |
| Other Adjustment(s):            | Medicare Deductible \$ Medicare Coinsurance \$         | Medicare Copay \$                                                                       |
| **Durable Medical<br>Equipment: | HCPCS Purchase Price \$ To bring up<br>(Days) The page | o another page to enter the miles click ADD.<br>will clear and allow you to enter a new |
| **Ordering Physician:           | Plan ID Last Name will appear                          | at the bottom of the screen.                                                            |
|                                 | Add                                                    |                                                                                         |
|                                 |                                                        | ** All or none of the information is required for the line or group.                    |

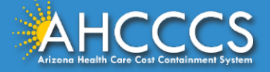

| Submitter   | Providers      | Patient/Subscriber | Ambulance                   | Other Payer   | Attachments     | Claim Information | Service Lines |              |
|-------------|----------------|--------------------|-----------------------------|---------------|-----------------|-------------------|---------------|--------------|
|             | Diagnosis o    | r Nature of Illn   | ess or Injur                | y (Relate It  | tems 1 - 12     | by line to the I  | Diagnosis Co  | ode Pointer) |
| * Standard  | I: ○ ICD-9 ●   | ICD-10             | Diagnosis Cod               | es: 1 R6889   | 2               | 3                 | 4             | 5 6          |
|             |                |                    |                             | 7             | 8               | 9 1               | 10 1          | 1 12         |
|             |                |                    |                             |               |                 |                   |               |              |
|             |                |                    |                             | Servio        | e Line          |                   |               |              |
| * Diagnosis | Code Pointers: | 1 🗹 2 🗆 3 🗆        | 4 🗌 5 🗌                     | 6 🗌 7 🗌 8     | 3 🗌 9 🗌 10      | 11 12             | ]             |              |
| *           | Service Dates: | When adding        | new lines b                 | e sure to re  | -click on the   | 7                 |               |              |
| *           | Line Charges:  | pointer box t      | hat correlate               | es to the dia | agnosis         |                   |               | $\checkmark$ |
|             | * Quantity:    |                    | e diagnosis f<br>es © Units | ield.         | mounter coues   | 1 2               | 3 4           |              |
| :           | • HCPCS Code:  |                    |                             | Pr            | escription Date | :                 |               |              |

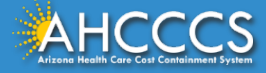

| Submitter   | Providers                 | Patient/Subscriber  | Ambulance                  | Other Payer | Attachments   | Claim Info | ormation S | ervice Lines |              |                       |
|-------------|---------------------------|---------------------|----------------------------|-------------|---------------|------------|------------|--------------|--------------|-----------------------|
| Diag        | jnosis or                 | Nature of Illne     | ess or Injury              | (Relate 1   | Items 1 - 1   | 2 by line  | to the Dia | gnosis Code  | e Pointer)   |                       |
| * Standard: | : O ICD-9                 | ICD-10 * Diag       | jnosis Codes: 1            | R6889       | 2             | 3          | 4          | 5            | 6            |                       |
|             |                           |                     | 7                          | /           | 8             | 9          | 10         | 11           | 12           |                       |
|             |                           |                     |                            |             |               |            |            |              |              |                       |
|             |                           |                     |                            | Servi       | ice Line      |            |            |              |              |                       |
| * Di        | agnosis Cod<br>Pointers   | e 1 ✔ 2 ☐ 3         | 4 5 0                      | 6 🗌 7 [     | 8 9 9         | 10         | 11 🗌 12 🗌  |              |              |                       |
| * S         | ervice Dates              | : 09/23/2019 -      | 09/23/2019                 |             |               |            |            |              |              |                       |
| * [         | Line Charges              | \$ 300.00           |                            | * Place     | of Service Co |            |            |              |              |                       |
|             | * Quantity                | : 200 Омі           | nutes 🖲 Units              | •           | Enter         | the to     | and fro    | om dates     | s of service | •                     |
| *           | HCPCS Code                | s0215               |                            |             |               |            |            |              |              |                       |
| Nationa     | al Drug Code              |                     |                            | **Presci    | Line (        | hargo      | -          |              |              |                       |
| Quant       | **ND<br>ity/Measure       | c                   | $\checkmark$               |             | Line          | Inalges    | >          |              |              |                       |
| Immun       | ization Batc<br>Numbe     | h<br>               |                            | •           | Num           | ber of l   | Jnits      |              |              |                       |
|             | Indicator                 | Emergency           |                            |             |               |            |            |              |              |                       |
| Pro         | Number                    |                     |                            | •           | НСРС          | S code     | Inroce     | dure cod     | 10)          |                       |
| 36.3        | Other Paye                | Primary ID          | Paid A                     | mount \$    | ner e         |            | (proces    |              |              |                       |
|             | **Medicare                | Paid Amount \$      | Un                         | nits        | •             | Fxamp      | le mile    | s code fo    | or transpor  | t <b>S0215</b> , this |
| Other Ad    | ljustment(s)              | : Medicare Deductib | le \$                      | Mec         |               |            |            |              |              | ,                     |
| **Du        | rable Medica<br>Equipment | HCPCS               | Purchase Price \$<br>Days) | ;           |               | examp      | le shov    | vs a rour    | nd trip tran | sport.                |
| **Orderi    | ng Physiciar              | Plan ID             | Last N                     | lame        |               |            | L          |              |              |                       |

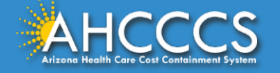

This is how two service lines will appear. Verify the billing information, to edit a line click the Pencil icon. The screen with the service line that you clicked to edit will come up, make your changes and click the update button.

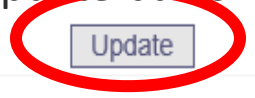

\*\* All or none of the information is required for the line or group.

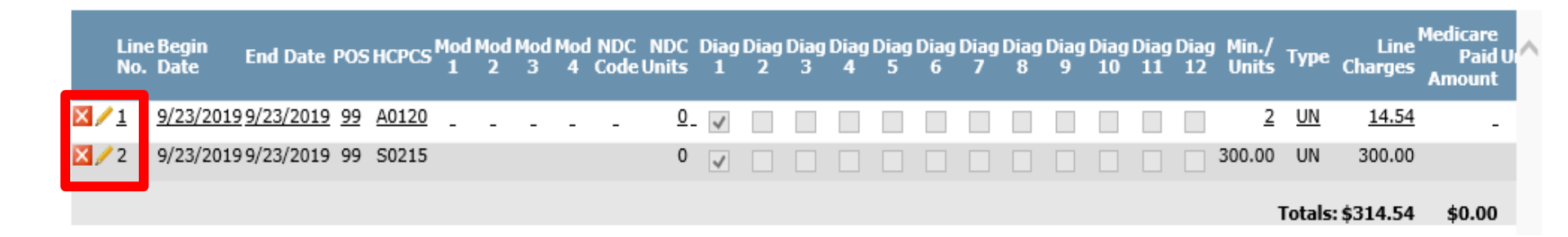

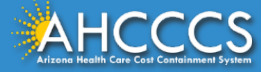

## When you are done adding or editing lines for the claim, click the Submit button.

| egin<br>ate | End Date  | POS | HCPCS | Mod<br>1 | Mod<br>2 | Mod<br>3 | Mod<br>4      | NDC I<br>Code U        | NDC<br>Inits   | Diag<br>1    | j Diag<br>2     | j Diag<br>3 | j Diag<br>4 | Diag<br>5 | Diag<br>6 | Diag<br>7 | Diag<br>8 | Diag<br>9   | Diag<br>10 | Diag<br>11 | Diag<br>12 | Min./<br>Units | Туре   | Line<br>Charges | Medicare<br>Paid Units<br>Amount |
|-------------|-----------|-----|-------|----------|----------|----------|---------------|------------------------|----------------|--------------|-----------------|-------------|-------------|-----------|-----------|-----------|-----------|-------------|------------|------------|------------|----------------|--------|-----------------|----------------------------------|
| /23/2019    | 9/23/2019 | 99  | A0120 |          |          |          |               |                        | 0              | $\checkmark$ |                 |             |             |           |           |           |           |             |            |            |            | 2              | UN     | 14.54           | 0                                |
| /23/2019    | 9/23/2019 | 99  | S0215 |          |          |          |               |                        | 0              | $\checkmark$ |                 |             |             |           |           |           |           |             |            |            |            | 200            | UN     | 300.00          | 0                                |
|             |           |     |       |          |          |          |               |                        |                |              |                 |             |             |           |           |           |           |             |            |            |            |                | Totals | \$314.54        | \$0.00                           |
|             |           |     |       |          |          |          |               |                        |                |              |                 |             |             |           |           |           |           |             |            |            |            |                |        |                 |                                  |
| <           |           |     |       |          |          |          |               |                        |                |              |                 |             |             | ſ         | Clic      | ·L +      | ho        | <b>C</b> 11 | hm         | i+         | hut        | ton            | ٦      |                 | >                                |
|             |           |     |       |          |          |          |               |                        |                |              |                 |             |             | Ľ         |           | יה נ      | JIC       | Su          | ווט        | IIC        | but        | lon            |        |                 |                                  |
|             |           |     |       |          |          |          |               |                        |                | >            | e               |             | Sul         | bmit      |           | Са        | ancel     |             |            |            |            |                |        |                 |                                  |
|             |           |     | P     | rivacy   | / Poli   | cy       | Cont<br>B01 E | tact AHC<br>E. Jeffers | CCCS<br>son, l | H            | IPAA<br>nix, Al | ©<br>Z 850  | Copyr<br>34 | right A   | HCCO      | cs        |           |             |            |            |            |                |        |                 |                                  |
| AHC         | CCCS      |     |       |          |          |          |               |                        |                |              |                 |             |             |           |           |           |           |             |            |            |            |                |        |                 |                                  |

#### **Confirmation Screen**

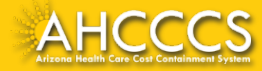

#### **Confirmation Screen**

You will see documentation that the claim was submitted successfully, next to the transmission status. It should read as: "Successful"

| Claim Entry Confirma    | ition        |
|-------------------------|--------------|
| Transmission Status:    | Successful   |
| Claim Type:             | Professional |
| Patient Account Number: | A09340007    |
| Confirmation Code:      | P-297        |

#### Attachments

You can go to the 275 portal to upload your document by clicking on the attachment link Beginning with services incurred on 7/1/2013, all NEMT claims must be submitted with the new AHCCCS standard Daily Trip Report. Effective with service dates 8/1/2013 and forward, any non-emergency transport claim that is submitted without the standard Daily Trip Report will be denied. It is the provider's responsibility to maintain all documentation that supports each transport service claimed. Please click here to submit an attachment.

View Claim Enter New Claim

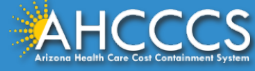

#### **Confirmation Screen**

| Claim Entry Confirmation |              |  |  |  |  |  |  |  |  |
|--------------------------|--------------|--|--|--|--|--|--|--|--|
| Transmission Status:     | Successful   |  |  |  |  |  |  |  |  |
| Claim Type:              | Professional |  |  |  |  |  |  |  |  |
| Patient Account Number:  | A09340007    |  |  |  |  |  |  |  |  |
| Confirmation Code:       | P-297        |  |  |  |  |  |  |  |  |

#### Attachments

Beginning with services incurred on 7/1/2013, all NEMT claims must be submitted with the new AHCCCS standard Daily Trip Report. Effective with service dates 8/1/2013 and forward, any non-emergency transport claim that is submitted without the standard Daily Trip Report will be denied. It is the provider's responsibility to maintain all documentation that supports each transport service claimed. Please click here to submit an attachment.

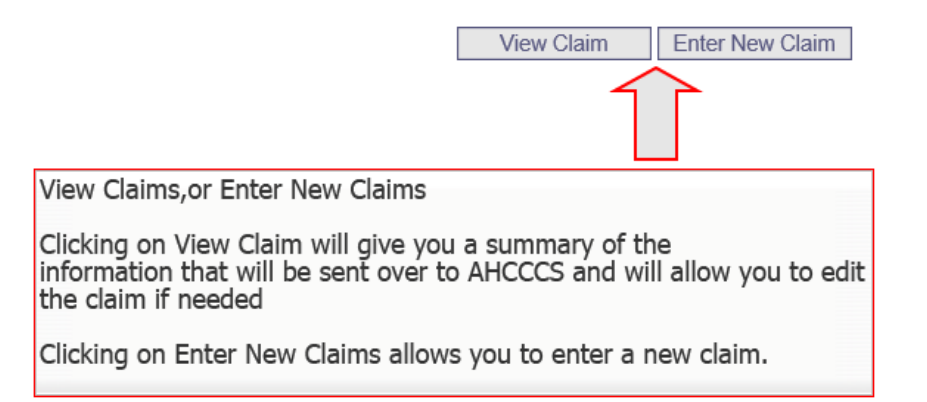

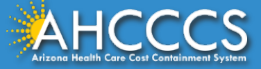

## Non-Emergency Medical Transportation (NEMT) Trip Report

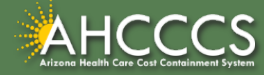

### NEMT Trip Report

When billing for NEMT, providers *must* submit the AHCCCS Daily Trip Report with the claim.

• This can be done by using the Transaction Insight Provider Portal.

When a claim is submitted via the AHCCCS Online Provider Portal, a provider can go into the Transaction Insight Provider Portal and submit the NEMT Trip Report.

• A PWK Number can link the documentation (the NEMT Trip Report) to the claim that was previously submitted.

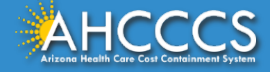

#### What is the NEMT Trip Report?

The AHCCCS Daily Trip Report provides AHCCCS with vital information necessary for review and payment of the claim, and also plays a role in post-payment audits.

It provides AHCCCS within information regarding the AHCCCS covered service the member was being transported to, what type of vehicle was utilized, the distance traveled, whether it was a one-way or round trip transportation, etc.

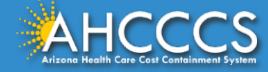

# What Trainings does AHCCCS Offer for the NEMT Trip Report?

The AHCCCS Provider Training Team providers specific trainings on how to fill out the AHCCCS Daily Trip Report.

Upcoming training dates can be found on the <u>DFSM Provider Training Web Page</u>, under the *Training Schedules* drop down box, under the current quarter's training schedule.

PDF copies of the PowerPoint presentations used in previous trainings can also be found on the <u>DFSM Provider Training Web Page</u>, under the **Training Presentations by Subject** drop down box, when the provider selects NEMT.

AHCCCS also offers video training sessions that providers can watch 24/7. These can be found under the *Provider Training Video Library*.

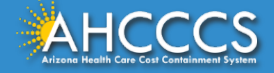

# What Trainings does AHCCS Offer for the NEMT Trip Report?

AHCCCS also has instructions on how to fill out the AHCCCS Daily Trip Report posted online. This document is available as an exhibit within both the FFS and IHS/Tribal Provider Billing Manuals.

FFS Provider Billing Manual:

• Exhibit 14-2, Non-Emergency Medical Transportation Daily Trip Report Instructions

IHS/Tribal Provider Billing Manual:

• <u>Exhibit 11-2, Non-Emergency Medical Transportation Daily Trip Report</u> <u>Instructions</u>

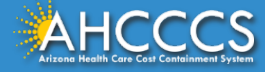

Transaction Insight Portal Web Upload Attachment

\*For uploading the NEMT Daily Trip Report.

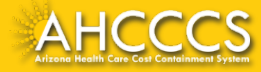

#### **Transaction Insight Portal**

The Transaction Insight Portal has also been referred to as the:

- TI Portal
- TIBCO
- Web Upload Portal

Providers must have an account to use the portal. To set up a new account please contact EDI Customer Support: EDICustomerSupport@azahcccs.gov

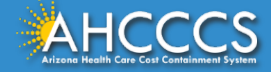

#### **Transaction Insight Portal - Production Environment**

#### \* \* \* NOTICE \* \* \*

Due to scheduled nightly maintenance, files processed after 5:00 p.m. will not be available for viewing in Transaction Insight until the next business day.

| TIBC@     | Foresight Tra | nsaction | Insight |  |
|-----------|---------------|----------|---------|--|
| Sign In   |               |          |         |  |
| Email:    |               |          |         |  |
| i.        |               |          |         |  |
| 1         |               |          |         |  |
| Password: |               |          |         |  |
| Password: |               |          |         |  |
| Password: | ber Login     |          |         |  |
| Password: | ber Login     |          |         |  |

Using the Transaction Insight Portal is the fastest way to link attachments with its corresponding claim.

It does this by using a PWK number.

Providers have 15 days to upload attachments to the Transaction Insight Portal.

 If they are not uploaded in the designated time frame, they will not link to the corresponding claim.

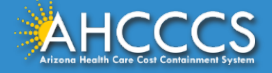

#### Transaction Insight Portal - 275 Attachment

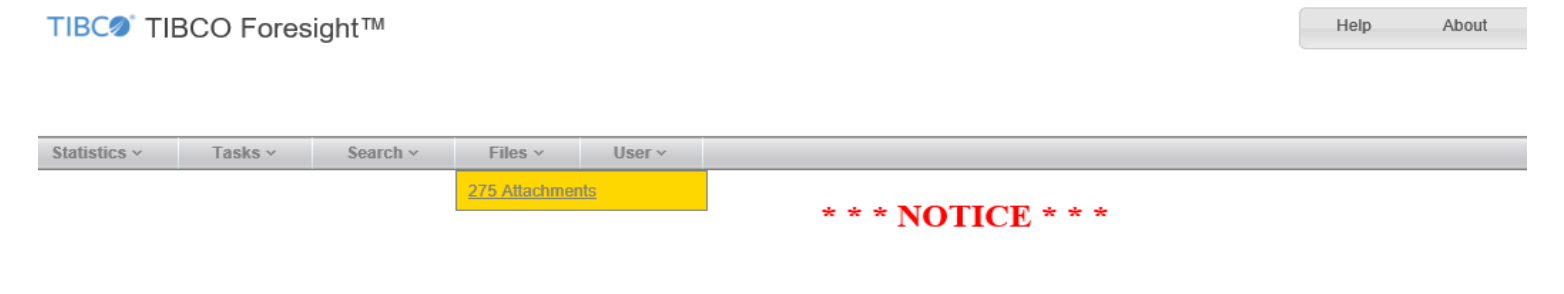

Due to scheduled nightly maintenance, files processed after 5:00 p.m. will not be available for viewing in Transaction Insight until the next business day.

- 1. Click on the *Files Tab* on the main menu bar.
- 2. Select **275** *Attachments* from the drop down.

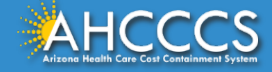

**Transaction Insight Portal - 275 Attachment** 

The 275 Attachments Page has three parts:

- 1. Part 1: Upload Attachment
- 2. Part 2: Details
- 3. Part 3: Save Attachment \*
- Required Fields NOTE: Provider Primary or Secondary Identifier/Qualifier are also required fields.

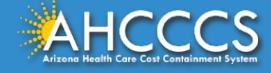

#### **Transaction Insight Portal - Upload Attachment**

| During the 275 upload process, please complete<br>Browse to your file: (maximum file size limit 64MB) | e, at a minimum, all required fields in the 275 Attachment Details section. Browse Upload Attachment |     |
|----------------------------------------------------------------------------------------------------|----------------------------------------------------------------------------------------------------|-----|
| Transaction Set Purpose Code                                                                          | Select a value                                                                                       | - 1 |
| Submitter Last or Organization Name                                                                   |                                                                                                    | -   |
| Provider Entity Type Qualifier                                                                        | Person (1)  Non-Person Entity (2)                                                                    | · - |
| Provider Last or Organization Name                                                                    |                                                                                                    |     |
| Provider First Name                                                                                   |                                                                                                    | Í   |
| Provider Primary Identifier Qualifier                                                                 | Select a value                                                                                       | i i |
| Provider Primary Identifier                                                                           |                                                                                                    | i i |
| Provider Secondary Identifier                                                                         |                                                                                                    | Í   |
| Provider Address                                                                                      |                                                                                                    | -   |
| Provider City                                                                                         |                                                                                                    |     |
| Provider State                                                                                        | Select a value                                                                                       | - 1 |
| Provider Zip Code                                                                                     |                                                                                                    | -   |
| Patient Last Name                                                                                     |                                                                                                    |     |
| Patient First Name                                                                                    |                                                                                                    | 1   |
| Patient Primary Identifier                                                                            |                                                                                                    |     |
| Datient Centrel Number                                                                                |                                                                                                    | 1.  |
|                                                                                                    |                                                                                                    | 1   |
| Medical Record Identification Number                                                                  |                                                                                                    |     |
| Claim Service Period Start Date                                                                       |                                                                                                    |     |
| Claim Service Period End Date                                                                         |                                                                                                    |     |
| Provider Attachment Control Number                                                                    |                                                                                                    | -   |
| Claim Status Category Code                                                                            | Select a value                                                                                       | 1   |
| Additional Information Request Code                                                                   | Select a value                                                                                       | Į – |
| Code List Qualifier Code                                                                              | Select a value                                                                                       | 1   |

\* - Required Fields

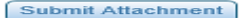

Cancel

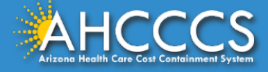

During the 275 upload process, please complete, at a minimum, all required fields in the 275 Attachment Details section.

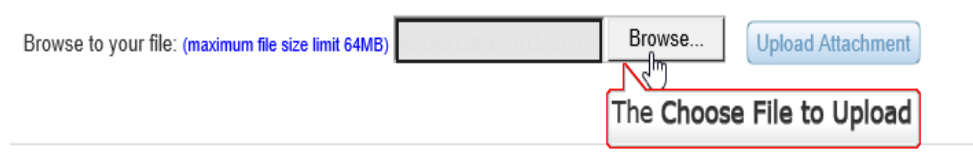

During the 275 upload process, please complete, at a minimum, all required fields in the 275 Attachment Details section.

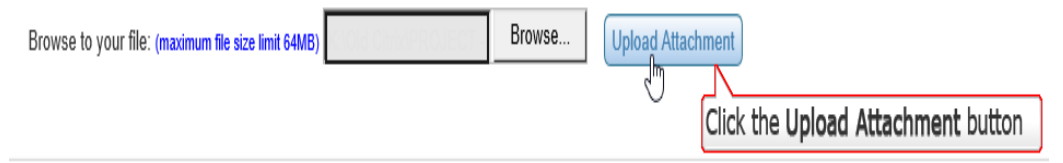

- 1. First click on Browse
- Choose the correct file within your computer's files and select it. This is the file you that you will be submitting
- 3. Click on upload attachment

## If you have successfully uploaded the file, you should see a message in green that states: Successfully uploaded file: filename

During the 275 upload process, please complete, at a minimum, all required fields in the 275 Attachment Details section.

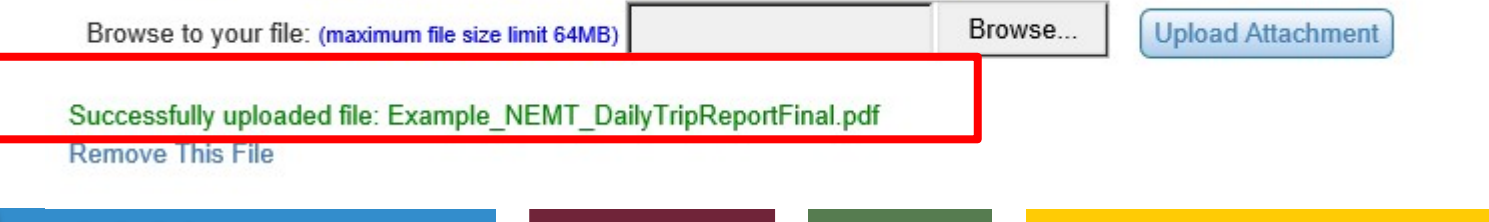

#### **Transaction Insight Portal - Set Purpose Code**

From the drop down menu next to the *Transaction Set Purpose Code* select "02-Add" to add documentation to a recently submitted claim.

| Transaction Set Purpose Code        | Select a value            |   | * |
|-------------------------------------|---------------------------|---|---|
| Submitter Last or Organization Name | 02 - Add<br>11 - Resporte | Ę | * |
| Provider Entity Type Qualifier      | ○ Person Select the 02    | ) | * |

11 - Response (Solicited), is used when you receive a letter that the claim has been denied for no documentation. In this case you must use the CRN (Claim Reference Number) of the denied claim in the Payer Claim Control Number. Only upload the file required to TI Portal. DO NOT RESUBMIT THE CLAIM.

When 11 - Response is selected, you have to make sure that the following codes are selected from the drop down list, as shown below:

| Claim Status Category Code          | R4 - Documentation Request | ~ |
|-------------------------------------|----------------------------|---|
| Additional Information Request Code | 11503-0                    | ~ |
| Code List Qualifier Code            | LOI - LOINC Codes          | ~ |

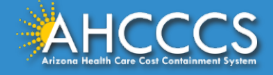

#### Transaction Insight Portal - Provider Identifier

| Pro | ovider Primary Identifier Qualifier | XX - NPI | select XX-NPI |
|-----|-------------------------------------|----------|---------------|
|     | Provider Primary Identifier         |          |               |
|     | Provider Secondary Identifier       |          |               |

If the claim was submitted with a valid NPI, from the drop down menu the *Provider Primary Identifier* selection will be "XX- NPI".

You must enter the <u>Rendering Provider's</u> NPI number in this field.

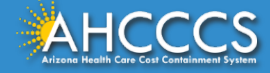

### Transaction Insight Portal - Provider Identifier

| Provider Primary Identifier Qualifier |                               | $\checkmark$ |
|---------------------------------------|-------------------------------|--------------|
| Provider Primary Identifier           |                               |              |
| Provider Secondary Identifier         | Provider AHCCCS ID - 6 digits |              |

Provider's that submitted their claims using an AHCCCS Provider ID will <u>NOT</u> make a selection from the drop down. They will <u>leave the</u> *Provider Primary Identifier* field blank.

Instead, enter the Provider's AHCCCS ID # into the *Provider Secondary Identifier* field.

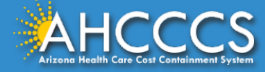

#### **Transaction Insight Portal - Provider Information**

\*

| Transaction Set Purpose Code          | 02 - Add                                         | ~   |
|---------------------------------------|--------------------------------------------------|-----|
| Submitter Last or Organization Name   | NEMT Test                                        | ×   |
| Provider Entity Type Qualifier        | O Person (1)  Non-Person Entity (2) Example Only |     |
| Provider Last or Organization Name    |                                                  |     |
| Provider First Name                   |                                                  |     |
| Provider Primary Identifier Qualifier | Select a value                                   | √ √ |
| Provider Primary Identifier           |                                                  |     |
| Provider Secondary Identifier         |                                                  |     |
| Provider Address                      |                                                  |     |
| Provider City                         |                                                  |     |
| Provider State                        | Select a value                                   | ~   |
| Provider Zip Code                     |                                                  |     |

- \*1. Enter the Submitter's Last Name or\* the Organization Name.
- **2.** Provider Entity Type will vary depending on your provider type.
- 3. Enter the Provider's Address, City, State and Zip code.
  - Non-Person Entity (2), only enter the Organization Name
  - Person (1), Enter the Provider's Last
     Name

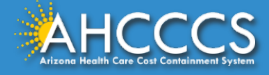

### **Transaction Insight Portal - Patient Information**

| Patient Last Name          | SUGAR                                                                                              |
|----------------------------|----------------------------------------------------------------------------------------------------|
| Patient First Name         | COOKIE                                                                                             |
| Patient Primary Identifier | A09340007                                                                                          |
| Patient Control Number     | A09340007                                                                                          |
|                            | Enter your office account number for the patient.<br>For this training the AHCCCS ID will be used. |

- 1. Patient Last Name: Last Name
- 2. Patient First Name: First Name
- Patient Primary Identifier: Members AHCCCS ID

The Patient Control Number is **NOT** the same thing as the PWK number.

• The Patient Control Number is a number that the provider uses internally. For example, it could be a patient account number.

For purposes of this training, we will uses the member's AHCCCS ID as their internal patient account number.

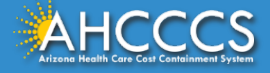

#### AHCCCS Online Provider Portal and Transaction Insight Portal

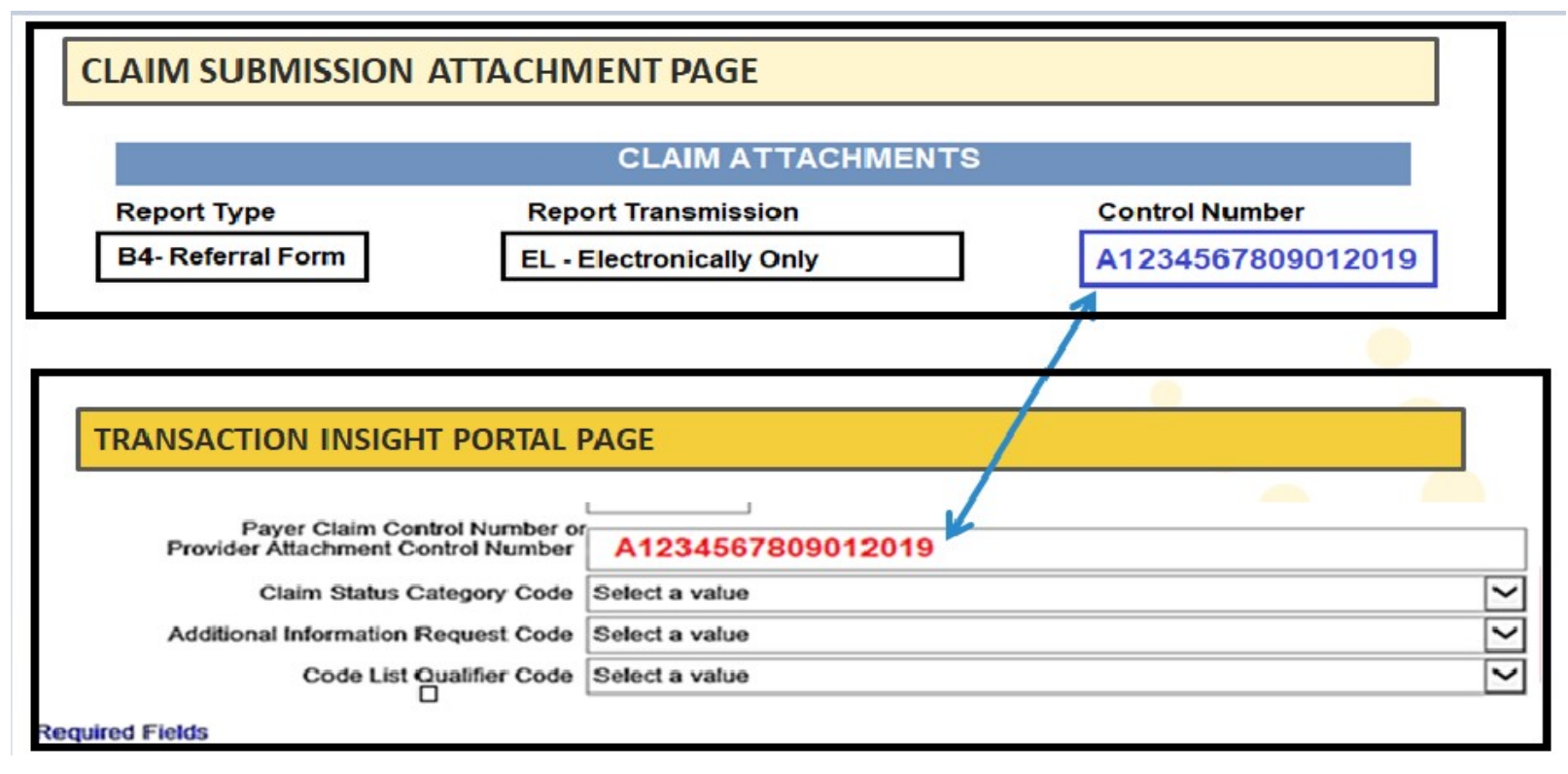

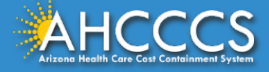

#### **Transaction Insight Portal - PWK Number**

A PWK number is a unique number that you will create for each claim/document that you submit. It allows the system to link the attachment to the correct claim.

- 1. The PWK number <u>must</u> begin with an upper case "A".
- Make sure the PWK number that is entered on the *Claim Attachment* tab is entered in the same format in the *Transaction Insight Portal*.
  - \*\* \*Spacing MATTERS. A single space before or after the PWK number can result in a mismatch. \*\*\*

| Incorrect Format  | Correct Format    |
|-------------------|-------------------|
| a0934000710012019 | A0934000710012019 |

Please note that this PWK number should have already been entered into the AHCCCS Online Provider Portal when the provider first submitted the corresponding claim.

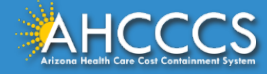

#### Transaction Insight Portal – Payer Claim Control Number (PWK number)

| Example of a PWK number using a member's AHCCCS ID and the Date of Service |  |
|----------------------------------------------------------------------------|--|
|                                                                            |  |

| AHCCCS ID (9-character AHCCCS ID)<br>The A in AHCCCSID must be in uppercase | A12345678         |  |  |  |
|-----------------------------------------------------------------------------|-------------------|--|--|--|
| Date of Service                                                             | 01/03/18          |  |  |  |
| PWK for Claim 1, Document 1                                                 | A1234567801032018 |  |  |  |
| Different AHCCCS ID member with the Same Date of Services                   |                   |  |  |  |
| AHCCCS ID (9-character AHCCCS ID)<br>The A in AHCCCSID must be in uppercase | A87654321         |  |  |  |
| Date of Service                                                             | 01/03/18          |  |  |  |
| PWK for Claim 2, Document 2                                                 | A8765432101032018 |  |  |  |

The combination of the member's AHCCCS ID and the Date of Service is what makes the PWK number unique to each claim.

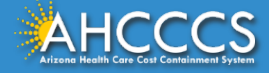

#### Payer Claim Control Number or Provider Attachment Control Number (AKA PWK Number)

| Payer Claim Control Number or<br>Provider Attachment Control Number |                |                                                                          | *             |
|---------------------------------------------------------------------|----------------|--------------------------------------------------------------------------|---------------|
| Claim Status Category Code                                          | Select a value | Enter the PWK number it must match what yo                               | ur entered in |
| Additional Information Request Code                                 | Select a value | your claim submission.                                                   |               |
| Code List Qualifier Code                                            | Select a value | it is recommend to use.<br>Members AHCCCS ID followed by the date of ser | vice.         |
|                                                                     |                | AXXXXXXMMDDYYYY                                                          |               |

The *exact same* PWK number will be entered into the Payer Claim Control Number "backslash" Provider Attachment Control Number field. If there is even a space of difference the two PWK numbers will not match up. They must match in order for the documentation on the Transaction Insight Portal to "match" to the correct claim in the AHCCCS Online Provider Portal.

**Remember:** This same PWK number should have already been entered under the **Claims Attachment Tab** in the **AHCCCS Online Provider Portal**, if the AHCCCS Online Provider Portal had been used to submit the claim.

 AHCCCS recommends the PWK number to be the members AHCCCS ID number beginning with an <u>upper</u> <u>case "A" followed by the two digit month, two digit day, and four digit year for the date of service. This</u> <u>ensures a unique PWK for each claim submitted.</u>

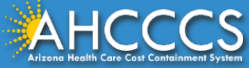

### **Transaction Insight Portal - No Action Required**

| Claim Service Period Start Date                                    | 09/23/2019  | e •              |    |            |       |   |
|--------------------------------------------------------------------|-------------|------------------|----|------------|-------|---|
| Claim Service Period End Date                                      |             | 9                |    |            |       |   |
| Payer Claim Control Number o<br>Provider Attachment Control Number | A0934000709 | 232019           |    |            |       | × |
| Claim Status Category Code                                         | Sect a vere |                  |    |            |       | ~ |
| Additional Information Request Code                                | Selecvalue  | Leave            | as | Select a v | /alue | ~ |
| Code List Qualifier Code                                           | Sect a va   |                  |    |            |       | ~ |
| Fields                                                             |             |                  |    |            |       |   |
|                                                                    | (           | Submit Attachmer | nt | Cancel     |       |   |
|                                                                    |             |                  |    |            |       |   |

Manually enter the service start date using a two digit month, two digit day, and four digit year.

You may also click on the Date icon and then select the date from the calendar.

The end date service can be left blank as it is optional. The last three fields will be left at "select a value". Next, click on submit attachment.

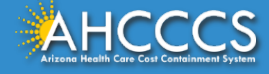

#### Transaction Insight Portal - Uploaded Successful

Scroll back up to the top of the screen. If the attachment uploaded successfully, then a message in orange letters will display there reading as "275 Attachment file and details uploaded successfully".

275 Attachment file and details uploaded successfully.

215 Slaim Attachment Upload -

During the 275 upload process, please complete, at a minimum, all required fields in the 275 Attachment Details section.

Browse to your file: (maximum file size limit 64MB)

Browse...

Upload Attachment

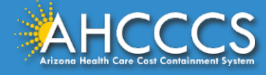

#### Response Type - 11-Response

If you receive a Response Type – 11 Response, this means that the adjudication staff will deny the claim with a denial reason reading as "specify what documentation is required"

• In this case you must use the 12 digit CRN (Claim Reference Number) of the denied claim in the Payer Claim Control Number. Only upload the required file to TI Portal. DO NOT RESUBMIT THE CLAIM.

NOTE: Using the PWK is an automatic process, and the claim will process quickly. Using the CRN is a manual process, and can take up to 2 to 4 weeks to process.

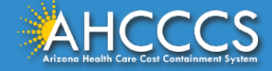

| Transaction Set Purpose Code                                        | 11 - Response                       | ~            | * |
|---------------------------------------------------------------------|-------------------------------------|--------------|---|
| Submitter Last or Organization Name                                 | NEMT Test                           |              | * |
| Provider Entity Type Qualifier                                      | O Person (1)  Non-Person Entity (2) |              | * |
| Provider Last or Organization Name                                  | NEMT Test                           |              | * |
| Provider First Name                                                 |                                     |              |   |
| Provider Primary Identifier Qualifier                               | XX - NPI                            | $\checkmark$ |   |
| Provider Primary Identifier                                         |                                     |              |   |
| Provider Secondary Identifier                                       | 007835                              |              |   |
| Provider Address                                                    | 123 Main St                         |              | * |
| Provider City                                                       | USA                                 |              | * |
| Provider State                                                      | AZ - Arizona                        | ~            | * |
| Provider Zip Code                                                   | 85333                               |              | * |
| Patient Last Name                                                   | SUGAR                               |              | * |
| Patient First Name                                                  | COOKIE                              |              |   |
| Patient Primary Identifier                                          | A09340007                           |              | * |
| Patient Control Number                                              | A09340007                           |              | * |
| Medical Record Identification Number                                |                                     |              |   |
| Claim Service Period Start Date                                     | 10/1/2019 🥩 *                       |              |   |
| Claim Service Period End Date                                       | 2                                   |              |   |
| Payer Claim Control Number or<br>Provider Attachment Control Number | A0934000709232019                   |              | * |
| Claim Status Category Code                                          | R4 - Documentation Request          | ~            |   |
| Additional Information Request Code                                 | 11503-0                             | ~            |   |
| Code List Qualifier Code                                            | LOI - LOINC Codes                   | $\mathbf{v}$ |   |

#### Response Type - 11-Response

When using the 11- Response make sure to select R4 Documentation Request, the Request code 11503-0, and the *Code List Qualifier Code* fields as shown in the image to the left.

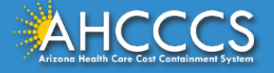
# Bus Passes

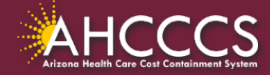

#### Public Transportation Coverage

Effective 10/1/2021, providers with a Category of Service (COS) 31 may offer Public Transportation options to FFS members (such as a bus pass) when they travel to and from an AHCCCS approved service, in accordance with AMPM 310-BB.

The following shall be considered when offering public transportation to a member:

- 1. Location of the member to a transportation stop.
- 2. Location of the provider of services to a transportation stop.
- 3. The public transportation schedule in coordination with the member's appointment.
- 4. The ability of the member to travel alone on public transportation.
- 5. Member preference

Provider types that are eligible to claim reimbursement for public transportation passes include 02, 05, 13, 14, 25, 27, 29, 41, 77, 81, 85, 86, 87, A3, A4, A6, B7, BC, C2, and C5.

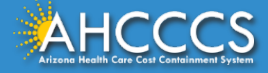

#### **Public Transportation Requirements**

- Transportation passes may be up to 1 month in duration
- Replacement or duplicate transportation passes are not eligible for Medicaid reimbursement
- There shall be a continuous need for transportation to Medicaid reimbursable services consistent with the length of the purchased transportation pass
- Providers shall determine the appropriate type/duration of public transportation pass to issue to members in accordance with the member's treatment plan and existing future appointment dates.

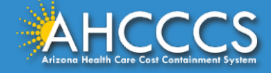

### **Claim Submission**

- Bill using code A0110 for the net cost of the <u>transportation pass</u>, not to exceed the cost of a 30-day pass.
- Submitted Claims must include the following documentation.
  - Copy of public transportation pass,
  - Itemized receipt specifying cost of public transportation pass,
  - O Pricing that corresponds with the price of the pass in the geographic areas of issuance, and
  - O Completed <u>Public Transportation Pass form</u> to include the following:
    - o Provider's name and ID#,
    - o Public Transportation pass type (daily, weekly, or monthly),
    - o Price of the Public Transportation pass,
    - o Date of issuance,
    - o Name, title, signature, and signature date of person issuing Public Transportation pass to the member, o Member name, AHCCCS ID#, signature and signature date.
- Public Transportation Pass Form:
  - O <u>https://www.azahcccs.gov/PlansProviders/Downloads/FFSProviderManual/FFSChap\_14TransportationExh\_ibit4.pdf</u>

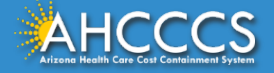

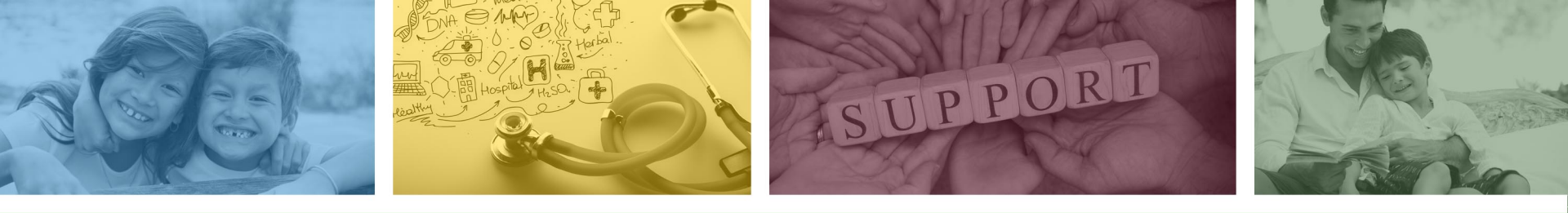

## DFSM Provider Education and Training Unit

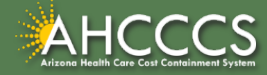

#### **DFSM Provider Training**

The DFSM Provider Education and Training Unit can assist providers with the following:

- How to submit and status claims or prior authorization requests through the AHCCCS Online Provider Portal (FFS programs, including AIHP, TRBHAs and Tribal ALTCS).
- Submission of documentation using the Transaction Insight Portal (i.e. the AHCCCS Daily Trip report, requested medical records, etc.).

Additionally, the DFSM Provider Training unit offers trainings with informational updates to program changes, system updates, and changes to the AHCCCS policy, AHCCCS guides and manuals.

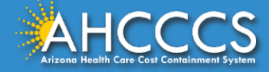

### Education and Training Questions?

The DFSM Provider Education and Training Unit does not instruct providers on how to code or bill for a particular service.

For additional information on rates and coding please follow the below guidelines:

- Rates Questions on AHCCCS FFS rates should be directed to the rates team at <u>FFSRates@azahcccs.gov</u>
- Coding Questions on AHCCCS Coding should be directed to the coding team at <u>CodingPolicyQuestions@azahcccs.gov</u>
  - NOTE: The Coding team cannot instruct providers on how to code or bill for a particular service. Those questions should be directed to the provider's professional coder/biller.
- ACC Plan Claims Questions regarding the submission of claims to an AHCCCS Complete Care (ACC) Health Plan should be directed to the appropriate ACC Health Plan.

The DFSM Provider Training Team can be reached at <u>ProviderTrainingFFS@azahcccs.gov</u>

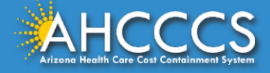

## Thank You.

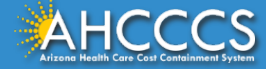